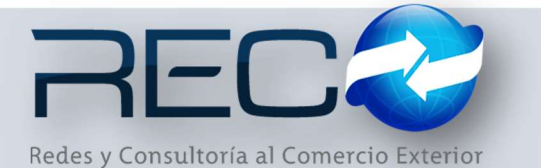

## MANUAL RÁPIDO – MÓDULO ADMINISTRATIVO - CLIENTES PARA: USUARIOS (RECO)

## Introducción

## ✓ Propósito

El documento tiene la finalidad de ser una guía para el usuario sobre los módulos administrativos.

## ✓ Tecnicismos introductorios del sistema

El módulo de clientes se encuentra dentro de:

Administración - Administrativos - Catálogos - Ventas - Clientes

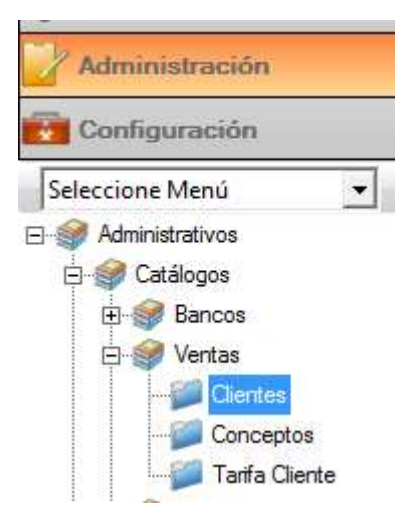

En el módulo de Clientes se podrán ocupar diversas herramientas que permitirán al usuario el registro y modificación de la información. La barra de herramientas se muestra como sigue:

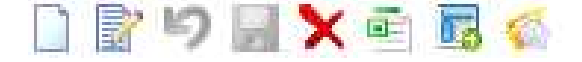

| Herramienta              | Descripción                                                                                                    |
|--------------------------|----------------------------------------------------------------------------------------------------|
| NUEVO                    | Permite la creación de un nuevo<br>registro.                                                                                                    |
| EDITAR                   | Editar un registro en el módulo o<br>sección.                                                                                                    |
| CANCELAR / REGRESAR      | Cancelar o regresar al punto original del registro sin guardar cambios.                                                                                                    |
| GUARDAR                  | Permite guardar un registro nuevo o modificación en el módulo.                                                                                                    |
|                          | Elimina un registro por completo del<br>módulo.                                                                                                    |
|                          | Permite hacer la carga de la plantilla de<br>clientes (la carga de la plantilla la hace el<br>departamento de Implementación)                                                         |
| ABRIR PLANTILLA CLIENTES | Permite visualizar la plantilla clientes.                                                                                                    |
| EFILE                    | Carga el módulo de EFILE según la clave<br>del cliente seleccionado previamente en el<br>módulo de clientes (solo aplica para las<br>agencias que adquirieron ese módulo<br>avanzado) |
| BÚSQUEDA                 | Permite realizar búsquedas dentro del                                                                                                    |
| Q                        | módulo.                                                                                                    |

El usuario podrá capturar la información del cliente como se muestra a continuación:

| Clave (*) :            |        |          | Uso CEDI:    | Grupo : |     | Tipo Persona (* | ): |
|------------------------|--------|----------|--------------|---------|-----|-----------------|----|
| 358 Q                  | Activo | 4        | G031GASTOS - |         | · 0 | MORAL           | Y  |
| Nombre Comercial (*) : |        |          |              |         |     |                 |    |
| IMBERA S.A. DE C.V.    |        |          |              |         |     |                 |    |
| Razón Social (*) :     |        |          |              |         |     |                 |    |
| IMBERA S.A. DE C.V.    |        |          |              |         |     |                 |    |
| Empresas (*) :         |        |          |              |         |     |                 |    |
|                        |        | Razón So | cial Empresa |         |     |                 |    |

\*Al marcar el check como <u>Activo</u> el sistema considera el registro del cliente para habilitarlo en los módulos de captura, en caso contrario de que este cliente ya no este activo se deberá deshabilitar el check.

\* Puede asignarse un grupo a este cliente: esta opción permite agrupar a este y otros clientes en un esquema de comisionista para identificarlos en reportes agrupados.

\*En este nuevo campo se deberá indicar el uso que el receptor de la factura le dará mediante una clave que corresponda al uso del comprobante fiscal, como se muestra a continuación:

|   | Uso CFDI: Grupo :                   |   |
|---|-------------------------------------|---|
|   | G03   GASTOS -                      |   |
|   | G03   GASTOS EN GENERAL             | ~ |
| _ | 101 CONSTRUCCIONES                  |   |
|   | 102   MOBILARIO Y EQUIPO DE OFICINA |   |
|   | 103   EQUIPO DE TRANSPORTE          |   |
| - | 104   EQUIPO DE COMPUTO Y ACCESOF   |   |
|   | 105   DADOS, TROQUELES, MOLDES, M   |   |
|   | 106 COMUNICACIONES TELEFÓNICAS      |   |
|   | 107 COMUNICACIONES SATELITALES      | 4 |

\*Razón Social Empresa: Al llenar la información del cliente se habilitan los iconos para agregar una o más empresas para asignar aquellas a las que pertenece este cliente

| Empresas (*) :                       | - |
|--------------------------------------|---|
| Razón Social Empresa                 | 6 |
| KIRKLAND CORPORACION ADUANAL         |   |
| COMERCIO INTERNACIONAL Y ADUANAS, SC |   |

Debajo de la primera sección se encuentra otro apartado para configurar en diferentes pestañas la información del cliente entre estos están:

<u>Administrativos</u>: se configura el método de pago, los días de crédito para ese cliente; además muestra la tarifa o tarifas vinculadas a este.

| Banco   | Cuenta |                  | Tipo Cuenta | 0       | Crédito por honorarios |
|---------|--------|------------------|-------------|---------|------------------------|
| BANAMEX | 123456 | TARJETA DE CR    | REDITO      |         | Días Crédito :         |
|         |        |                  | Buscar      | ×       | 15                     |
|         | T      | exto de Búsqueda |             |         |                        |
|         | 1      |                  |             | · · · · | _                      |
|         |        | Clave            | Descripción |         | Financiamiento de Obr  |
|         |        |                  |             |         | Dids Cieullu .         |

En la pestaña datos generales se registran la información de contacto del cliente.

| R.F.C (*) :        |               | <u>C.U.R</u>      | .P. :                |                     |  |
|--------------------|---------------|-------------------|----------------------|---------------------|--|
| HAR600927719       |               |                   |                      |                     |  |
| Calle (*):         |               |                   |                      |                     |  |
| EMILIANO ZAPATA    |               |                   |                      |                     |  |
| No. Exterior (*):  | No. Interior: | C.P (*):          | Colonia:             |                     |  |
| 109                | 3             | 15100             | CENTRO               |                     |  |
| Municipio / Ciudad | (*):          |                   |                      | Delegacion:         |  |
| DISTRITO FEDERAL   |               |                   |                      | VENUSTIANO CARRANZA |  |
| País (*):          |               |                   | Entidad Federativa : |                     |  |
| MEX Q MI           | EXICO         |                   | DF Q DISTR           | ITO FEDERAL         |  |
| Teléfono ·         |               | Correo electrónio | 00:                  |                     |  |

En la pestaña <u>operativos</u> se indica si el cliente pertenece a algún promotor o comisionista del que este dependa.

| Administrativos | Datos Generales    | Operativos | Relacion Cliente-Sucursa | al-Adu-Pat | Contables |
|-----------------|--------------------|------------|--------------------------|------------|-----------|
| Promotor:       | DUPON DE MEXICO, S | A DE C.V   |                          | Calcul     | o VF      |
| Contactos :     |                    |            |                          |            |           |
| Nombre          | Puesto             | Teléfono1  | Teléfono2                | E-Mail     | FAX       |

En la pestaña <u>Contables</u> se asignará la cuenta contable asociada al cliente y las sucursales.

| Butto Butto | acheralos |                      |  |
|-------------|-----------|----------------------|--|
|             |           | Cuentas por sucursal |  |
| Sucursal    | •         | Cuenta:              |  |
| VERACRUZ    | 0         | 110-001-000-0000     |  |

El material contenido en este documento tiene información confidencial que pertenece a Redes y Consultoría al Comercio Exterior, S.A. de C.V. (RECO) y no podrá ser utilizada, fotocopiada, duplicada o revelada para cualquier propósito diferente a los indicados por la empresa. RECO tiene el derecho de duplicar, utilizar o revelar la información. Esta restricción no limita a otros el derecho a utilizar información contenida en este documento que ha sido obtenida de otras fuentes sin restricción.